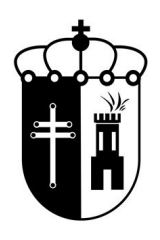

# MANUAL PREINSCRIPCIÓN ON LINE NUEVOS ALUMNOS CURSO 2024-2025

### PLAZOS DE PREINSCRIPCIÓN NUEVOS ALUMNOS:

Ayuntamiento de Velilla de San Antonio TODAS LAS ACTIVIDADES, del 2 al 13 de septiembre (máximo 3 grupos)

Se podrán hacer las preinscripciones tanto online como de manera presencial (NO SERÁ NECESARIO RELLENAR NINGUN FORMULARIO PREVIO PARA REALIZARLA EN LA OFICINA).

#### SORTEO DE PLAZAS: 17 de septiembre.

#### PLAZO DE CONFIRMACIÓN DE PLAZAS OBTENIDAS:

TODAS LAS ACTIVIDADES, del 19 al 27 de septiembre (las plazas no confirmadas en este periodo, se perderán) – se puede realizar de manera presencial y online.

Web de Deportes: https://velilladesanantonio.i2a.es/CronosWeb/Login

## ¿Estoy dado de alta? ¿Cómo hacerlo?

Si ya has accedido en algún momento, haz lo de siempre, introduce mail como identificador y la contraseña.

Si no, prueba a introducir tu mail donde pone identificador y pincha en ¿Ha olvidado su contraseña?

En caso de estar creado, podrás poner una nueva y empezar a usarlo.

Si es la primera vez o no reconoce tu correo electrónico como operador dado de alta, pincha en Alta Nuevos Usuarios. Esto te llevará a un formulario donde tendrás que indicarnos los datos del titular (mayor de edad) y beneficiarios (menores de edad) y/o pareja o familiar en nombre de la cual poder operar también. Una vez creado recibirás un mail avisándote de ello y con una contraseña aleatoria que podrás cambiar desde tu cuenta de usuario posteriormente.

**IMPORTANTE:** La creación del usuario no es automática ni la crea el programa, si no que la crea el personal de oficina del IDM. Si la envías un sábado, hasta el lunes no podrás disponer de ella, por tanto, fíjate en los plazos y no lo dejes para última hora.

| $\leftarrow \rightarrow C$                                                                           | O A https://velilladesanantonio.i2a.es/Cro                                          | onosWeb/Login                   | *    | © ≌ ≡       |
|----------------------------------------------------------------------------------------------------|-------------------------------------------------------------------------------------|---------------------------------|------|-------------|
| Appresentation State                                                                                 |                                                                                     |                                 |      | Ŷ           |
| NUNDER OWN DANKEN                                                                                    |                                                                                     |                                 |      |             |
| Instalaciones                                                                                        |                                                                                     |                                 |      |             |
| Deportivas municipales                                                                               |                                                                                     |                                 | - IT | - Alexandre |
|                                                                                                    |                                                                                     | Iniciar sesión                  |      |             |
|                                                                                                    |                                                                                     | Identificador                   |      |             |
|                                                                                                    |                                                                                     | Contraseña                      |      |             |
|                                                                                                    |                                                                                     | Vo cerrar sesión                |      |             |
|                                                                                                    |                                                                                     | ¿Ha olvidado su contraseña?     |      |             |
|                                                                                                    |                                                                                     | Entrar Entrar sin identificarse |      |             |
|                                                                                                    |                                                                                     |                                 |      |             |
| Instalaciones Deportivas Mun<br>Paseo Pablo Picasso s/n, 28891<br>Teléfono: 91 670 50 00 - Email: id | icipales LA CANTERA<br>Velilla de San Antonio (Madrid)<br>Imvelilla@ayto-velilla.es |                                 | •    | <b>ම</b>    |

## Ya he entrado a la web, ¿cómo hago la preinscripción?

1. Ve al botón PREINSCRIPCIÓN nuevos alumnos 24/25. Pincha en él y selecciona (en caso de haber varios) el usuario para el que quieres hacer la preinscripción, y después pincha en el cuadro que aparece debajo "PREINSCRIPCIÓN SORTEO TEMP. 24/25".

| Automatica de<br>VELÍLLA DE<br>SAN ANTONIO                                               | ń                                                                                                    |                                                                                     |                                             | Usuario                     | - O   |
|------------------------------------------------------------------------------------------|----------------------------------------------------------------------------------------------------|-------------------------------------------------------------------------------------|---------------------------------------------|-----------------------------|-------|
|                                                                                          | PREINSCRIPCIÓN<br>nuevos alumnos 24/25<br>del 2 al 13 de septiembre<br>(presencial según horarios<br>Initia   | ADJUNTAR HOJA<br>INSCRIPCIÓN<br>Imprescindible para<br>completar el proceso de alta | ENTRADAS DIA Y<br>BONOS 10 BAÑOS<br>PISCINA | Alta y Renovación<br>Socios |       |
|                                                                                          | Pago mensual sala<br>musculación                                                                              | Inscripción Ranking<br>Tenis                                                        | BONOS 10 horas TENIS<br>y PADEL             | Consulta de Clases          |       |
|                                                                                          | Reserva de espacios<br>La reserva de las pistas no<br>incluye la Luz Esta se debe<br>adquirir en instalación. | Consulta de espacios                                                                |                                             |                             |       |
|                                                                                          |                                                                                                    |                                                                                     |                                             |                             |       |
| <b>Instalaciones Deportivas</b><br>Paseo Pablo Picasso s/n<br>Teléfono: 91 670 50 00 - E | Municipales LA CANTERA<br>28891 Velilla de San Antonio (Madrid)<br>mail: idmvelilla@ayto-velilla.es<br>       |                                                                                     |                                             |                             | f 🕑 🛛 |

**IMPORTANTE:** Asegúrate de hacer la preinscripción con el usuario correcto en las clases correspondientes, dado que las que se realicen de manera errónea (por ejemplo, el padre o madre en una actividad infantil en lugar del menor) serán eliminadas antes del sorteo.

2. Al pinchar nos aparecerá la pantalla para seleccionar nuestros 3 grupos a los que nos queremos preinscribir para el sorteo, los cuales podremos ordenar por orden de preferencia.

|                                              | Mic                       | cuenta - Usuario |
|----------------------------------------------|---------------------------|------------------|
| CI OLMAR SIN ZEBIT VEHILA DE SAN ANTONIO     | #) 🚟                      | 88               |
|                                              |                           |                  |
| Grupos de preferencias                       |                           |                  |
| Número de<br>Grupo preferencias Preferencias |                           |                  |
| Grupo 1 0                                    |                           |                  |
| Preferencias de inscripción del grupo 1      |                           |                  |
| Añadir                                       |                           |                  |
| Preferencia 🛔 Clase Código de clase          | Fecha inicial Fecha final |                  |
| No hay re                                    | sultados                  |                  |
|                                              |                           |                  |

 Para preinscribirnos a cada grupo, pinchamos en AÑADIR. Saldrán un listado de todas las clases ofertadas, buscaremos la que deseemos añadir y pincharemos en 
que sale a la derecha de la clase. Repetiremos esta operación hasta incluir los grupos que deseemos, con un máximo de 3.

| < Pre                                                                   | inscrip. SC                                 | RTEO nuevos alumi                                                                                                  | nos                                     |                                                         |                                                       |   |  |
|-------------------------------------------------------------------------|---------------------------------------------|----------------------------------------------------------------------------------------------------|-----------------------------------------|---------------------------------------------------------|-------------------------------------------------------|---|--|
| Centro IDM VI<br>Lista de prein                                         | ELILLA DE SAN ANTO<br>scripción PREINSCRIPC | NIO C<br>SION TEMP. 2023/2024 C                                                                                    |                                         |                                                         |                                                       |   |  |
| Grupos                                                                  | de preferencia                              | ıs                                                                                                    |                                         |                                                         |                                                       |   |  |
| Grupo                                                                   | Número de<br>preferencias                   | Preferencias                                                                                                    |                                         |                                                         |                                                       |   |  |
| Grupo                                                                   | 3                                           | PILATES G2 L-X 10:30, HIT L-X 19:15 - class                                                                        | es de 30 min., ZUMBA G1 L-X 11:30       |                                                         |                                                       |   |  |
| Prefere                                                                 | ncias de inscrip                            | oción del grupo 1                                                                                                  |                                         |                                                         |                                                       |   |  |
|                                                                         |                                             |                                                                                                    |                                         |                                                         |                                                       |   |  |
| Añadir                                                                  | Preferencia 1                               | à Clase                                                                                                    | Código de clase                         | Fecha inicial                                           | Fecha final                                           |   |  |
| Añadir                                                                  | Preferencia 1                               | Clase PILATES G2 L-X 10:30                                                                                         | Código de clase<br>0257                 | Fecha inicial<br>01/09/2023                             | Fecha final 30/06/2024                                | × |  |
| Añadir<br>(†)<br>(†)                                                    | Preferencia 4                               | Clase PILATES G2 L-X 10:30 HIT L-X 19:15 - clases de 30 min.                                                       | Código de clase<br>0257<br>0062         | Fecha inicial<br>01/09/2023<br>01/09/2023               | Fecha final<br>30/06/2024<br>30/06/2024               | * |  |
| Añadr<br>•<br>•<br>•                                                    | Preferencia 1                               | Lase       1     PLATES G2 L-X 10:30       2     HIT L-X 19:15 - classes de 30 min.       3     ZUMBA G1 L-X 11:30 | Código de clase<br>0257<br>0062<br>0051 | Fecha inicial<br>01/09/2023<br>01/09/2023<br>01/09/2023 | Fecha final<br>30/06/2024<br>30/06/2024<br>30/06/2024 | * |  |
| Añadir<br>•<br>•<br>•<br>•<br>•<br>•<br>•<br>•<br>•<br>•<br>•<br>•<br>• | Preferencia 1                               | Clase PLATES G2 L.X.10.30 HIT L.X.19:15 - clases de 30 min. ZUMBA G1 L.X.11:30                                     | Código de clase<br>0257<br>0062<br>0051 | Fecha inicial<br>01/09/2023<br>01/09/2023<br>01/09/2023 | Fecha final<br>30/06/2024<br>30/06/2024<br>30/06/2024 | * |  |

Podremos modificar el orden de preferencia con las flechas que aparecen junto a cada clase.

4. Una vez que hayamos comprobado que el orden de los grupos es el que deseamos, pinchamos en CONTINUAR.

| Averamento de<br>VELILLA DE<br>SAN ANTONIO                                                             |                                                    |                                                    |                                             |                 |               |             | Mi cuenta 🗸 Us | suario I | ¢ |
|----------------------------------------------------------------------------------------------------|----------------------------------------------------|----------------------------------------------------|---------------------------------------------|-----------------|---------------|-------------|----------------|----------|---|
|                                                                                                    | < Pr                                               | einscrip.                                          | SORTEO nuevos al                            | umnos           |               |             |                |          |   |
| Confirme la operación                                                                                  |                                                    |                                                    |                                             |                 |               |             |                |          |   |
|                                                                                                    | Centro II<br>Lista de<br>Plazas s                  | DM VELILLA DE<br>preinscripción PF<br>olicitadas 1 | SAN ANTONIO<br>EINSCRIPCION TEMP. 2023/2024 |                 |               |             |                |          |   |
|                                                                                                    | Grupo                                              | Preferencia                                        | Clase                                       | Código de clase | Fecha inicial | Fecha final | Descripción    |          |   |
|                                                                                                    | 1                                                  |                                                    | 1 PILATES G2 L-X 10:30                      | 0257            | 01/09/2023    | 30/06/2024  |                |          |   |
|                                                                                                    | 1                                                  |                                                    | 2 HIIT L-X 19:15 - clases de 30 min.        | 0062            | 01/09/2023    | 30/06/2024  |                |          |   |
|                                                                                                    | 1                                                  |                                                    | 3 ZUMBA G1 L-X 11:30                        | 0051            | 01/09/2023    | 30/06/2024  |                |          |   |
|                                                                                                    | Confirma                                           | Cancelar                                           |                                             |                 |               |             |                |          |   |
| Instalaciones Deportivas Muni<br>Paseo Pablo Picasso s/n, 28891<br>Teléfono: 91 670 50 00 - Ernail: ic | c <b>ipales LA</b><br>Velilla de S<br>Inwelilla@ay | CANTERA<br>an Antonio (Madri<br>to-velilla.es      | ٥)                                          |                 |               |             |                | 6 9      | 0 |

5. Si todo está correcto, pinchamos en CONFIRMAR y finalizamos la preinscripción de ese usuario.

| Apartemento de<br>VELILLA DE<br>SAN ANTONIO                                                      | <page-header><page-header>      Notes     Outer of Direction Relation of the Notes       C Character de data     X       C Character de data construction of the Notes     X       Duration of the Notes     X       C Character de data construction of the Notes     X       Duration of the Notes     X       Construction of the Notes     X       Construction of the Notes     X       Con Notes     X</page-header></page-header> |                                                                                                    |                                                                                                    |                                                                                                    |               |             |             |  |
|--------------------------------------------------------------------------------------------------|----------------------------------------------------------------------------------------------------|----------------------------------------------------------------------------------------------------|----------------------------------------------------------------------------------------------------|----------------------------------------------------------------------------------------------------|---------------|-------------|-------------|--|
|                                                                                                  |                                                                                                    |                                                                                                    |                                                                                                    |                                                                                                    |               |             |             |  |
|                                                                                                  | < Pre                                                                                                    | einscrip.                                                                                                    | SORTEO nuevos alu                                                                                                    | Millioneria     Usuario 1     O       X     X       2005 allumnos     X       3/2024     Value     Value       Código de clase     Fecha Inicial     Fecha final     Descripción       0257     01/09/2023     30/06/2024     Value       0051     01/09/2023     30/06/2024     Value |               |             |             |  |
|                                                                                                  | Justif                                                                                                    | icante de la                                                                                                  | a operación                                                                                                    |                                                                                                    |               |             |             |  |
|                                                                                                  | Persona<br>Centro IE<br>Lista de<br>Plazas s<br>Número (<br>Fecha de<br>Hora de s                                                                                                    | Usuario 1<br>DM VELILLA DE 5<br>preinscripción PR<br>olicitadas 1<br>de solicitud<br>e solicitud<br>solicitud | SAN ANTONIO<br>LINSCRIPCION TEMP. 2023/2024                                                                                                    |                                                                                                    |               |             |             |  |
|                                                                                                  | Grupo                                                                                                    | Preferencia                                                                                                   | Clase                                                                                                    | Código de clase                                                                                                    | Fecha inicial | Fecha final | Descripción |  |
|                                                                                                  | 1                                                                                                    |                                                                                                    | 2 HIIT L-X 19:15 - clases de 30 min.                                                                                                    | 0062                                                                                                    | 01/09/2023    | 30/06/2024  |             |  |
|                                                                                                  | 1                                                                                                    |                                                                                                    | 3 ZUMBA G1 L-X 11:30                                                                                                    | 0051                                                                                                    | 01/09/2023    | 30/06/2024  |             |  |
|                                                                                                  | 🖨 Imprimir                                                                                                    |                                                                                                    |                                                                                                    |                                                                                                    |               |             |             |  |
| Instalaciones Deportivas Mur<br>Paseo Pablo Picasso s/n, 2889<br>Teléfono: 91 670 50 00 - Email: | nicipales LA<br>91 Velilla de 9<br>idmvelilla@a                                                                                                    | L <b>CANTERA</b><br>San Antonio (Mad<br>ayto-velilla.es                                                       | ta con éxito. X<br>prip. SORTEO nuevos alumnos<br>a de la operación<br>1<br>LA DE SAN ANTONIO<br>ción PEINSCRIPCION TEMP. 2023/2024<br>4<br>d<br>1<br>PILATES 62 LX 10.30 0257 01/09/2023 30/06/2024<br>2 HITT LX 19:15 - clases de 30 min. 0062 01/09/2023 30/06/2024<br>3 ZUMBA G1 LX 11:30 0051 01/09/2023 30/06/2024 |                                                                                                    | f             |             |             |  |

**IMPORTANTE:** En el sorteo sólo se asignará una plaza por usuario/preinscripción, atendiendo el orden de preferencia y asignando la primera que haya disponible según ese orden. Las preinscripciones que no obtengan plaza en el sorteo, quedarán en lista de espera según el orden del sorteo.

Una vez finalizado el proceso, se puede cambiar de usuario y comenzar la preinscripción de otro, recordando incluirlo en las clases que cumplan con la edad y/o nivel requerido.

No obstante, si te surge cualquier duda, puedes contactar con nosotros, en nuestro horario de atención al público, al teléfono 91.670.50.00 y te ayudaremos a completar el proceso.